#### WPROWADZENIE

**Centrum E-Learning StSW** jest systemem mającym na celu wspomaganie realizacji zajęć dydaktycznych w formie e-learningowej, czyli zdalnie na odległość.

Aby móc skorzystać z systemu **CEL StSW** i zawartych w nim przedmiotów w ramach wydziałów, należy posiadać konto w systemie, następnie się na nie zalogować i na końcu wybrać odpowiedni kurs (niektóre kursy wymagają podania jednorazowego hasła dostępu, które można uzyskać od prowadzącego zajęcia).

## REJESTRACJA UŻYTKOWNIKA W SYSTEMIE CEL STSW

Pierwszym krokiem będzie wprowadzenie adresu w przeglądarce internetowej (Firefox, Chrome, Safari, Edge, Opera) portalu e-learningowego CEL StSW:

# https://cel.stsw.edu.pl

Po wpisaniu adresu cel.stsw.edu.pl wyświetla się poniższa strona:

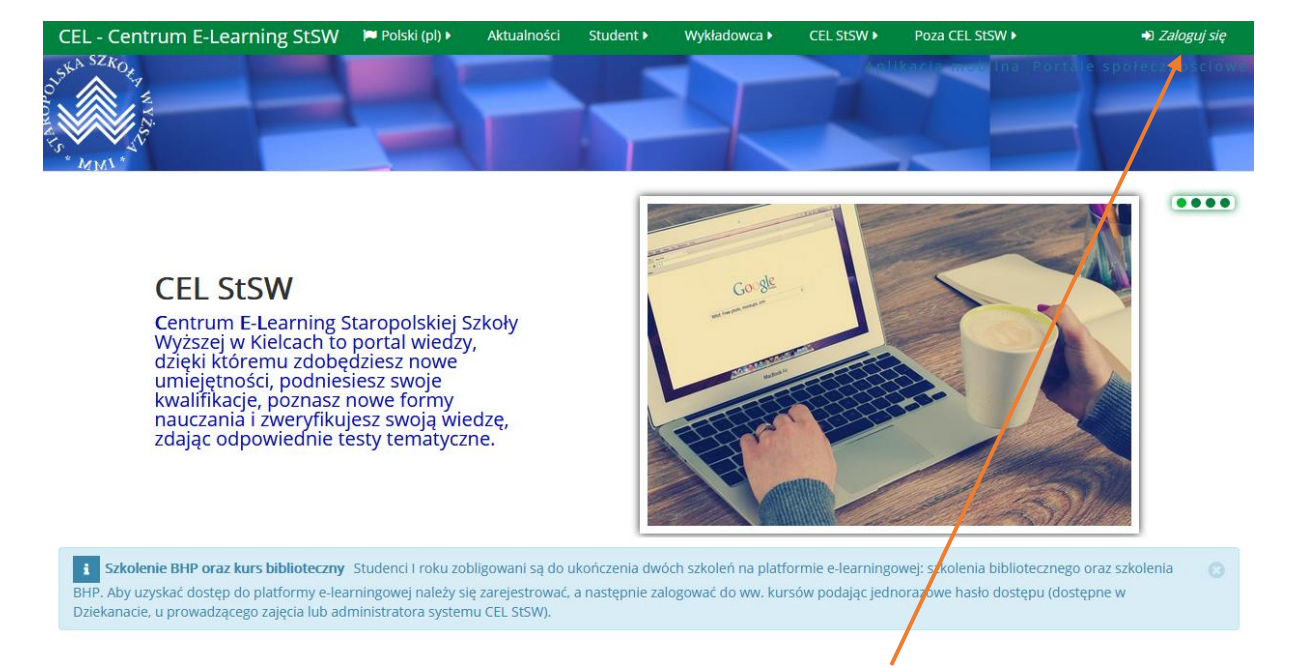

Aby zarejestrować się w systemie CEL należy kliknąć w przycisk "*Zaloguj się*" (lub **Wejdź** znajdujący się nieco niżej w polu *Jak się zalogować* po lewej stronie). Kliknięcie w dowolny z przycisków spowoduje wyświetlenie poniższej strony:

| CEL - Centrum E-Learning StSW Polski (pl) → Aktualności Stud<br>* ᠕᠕.*      | lent ▶   Wykładowca ▶   CEL StSW ▶   Poza CEL StSW ▶                                                                                                    |
|-----------------------------------------------------------------------------|----------------------------------------------------------------------------------------------------|
|                                                                             |                                                                                                    |
| Zaloguj się                                                                 | Czy jesteś w tym serwisie po raz                                                                                                    |
| Nazwa użytkownika                                                           | pierwszy?                                                                                                    |
| Hasło                                                                       | Witaj!                                                                                                    |
|                                                                             | Aby otrzymać pełny dostęp do kursów, musisz stworzyć konto w tym serwisie.                                                                                                    |
| Zaloguj się                                                                 | Każdy z kursów może wymagać podania jednorazowego "klucza dostępu do<br>kursu", który będzie potrzebny tylko przy zapisywaniu się na kurs.                                                                                                    |
| Zapomniałeś(aś) nazwy użytkownika lub hasła?                                | Ot <mark>o kr</mark> oki, które musisz wykonać:                                                                                                    |
| Przyjmowanie cookies (ciasteczek) musi być włączone w Twojej przeglądarce 👔 | <ol> <li>Wypełnij formularz Nowe konto swoimi danymi.</li> <li>Po chwili na podany przez Ciebie adres zostanie wysłany e-mail.</li> <li>Otwórz wiadomość i kliknij zawarty tam link.</li> <li>Twoje konto zostanie potwierdzone i będziesz mógł się zalogować.</li> <li>Wybierz kurs, w którym chcesz wziąć udział.</li> <li>Jeżeli zostaniesz poproszony(a) o podanie "klucza dostępu do kursu" - wpisz otrzymany od prowadzącego klucz. W ten sposób zapiszesz się na kurs.</li> <li>Od tego momentu będziesz mieć dostęp do kursu. Aby zalogować się i uzyskać dostęp do kursów, na które się zapisałeś, konieczne będzie tylko wpisanie Twojej nazwy użytkownika i hasła (w formularzu na tej stronie).</li> </ol> |
|                                                                             | Zacznij teraz od utworzenia nowego kontał                                                                                                    |

Z racji, iż nie posiadamy jeszcze konta w systemie, klikamy w przycisk "*Zacznij teraz od utworzenia nowego konta!*". Na kolejnych dwóch stronach zostanie wyświetlona *Polityka prywatności* serwisu CEL StSW oraz *Polityka strony* (pomiędzy stronami przechodzimy klikając w przycisk *Dalej* znajdujący się u dołu strony). Na trzeciej stronie użytkownik musi wyrazić zgodę na przedstawione polityki (prywatności i strony) zaznaczając odpowiednie pola (checkboxy):

#### Polityka prywatności

Niniejsza polityka prywatności oraz zasady przetwarzania danych osobowych mają zastosowanie do serwisu e-learningowego CEL – Centrum E-Learning StSW (dalej: CEL StSW). Korzystając z serwisu CEL StSW lub uzyskując do niego dostęp użytkownik wyraża zgodę na praktyki opisane w niniejszej Polityce Prywatności i obowiązują go wymienione poniżej zasady w kontekście jego praw.

Please refer to the full Polityka prywatności if you would like to review the text.

🗹 Wyrażam zgodę na Polityka prywatności 🚺

#### Polityka strony

Regulamin platformy CEL - Centrum E-Learning Staropolskiej Szkoły Wyższej w Kielcach

#### § 1 Postanowienia ogólne

- 1. Centrum E-Learning Staropolskiej Szkoły Wyższej w Kielcach, zwana dalej e-Platformą, to internetowa przestrzeń Uczelni. Jest ona przeznaczona do wspomagania procesu kształcenia na studiach, poprzez zastosowanie metod i technik kształcenia na odległość.
- Użytkownikami e-Platformy są studenci i nauczyciele akademiccy Uczelni, a także goście, tj. osoby, które mogą mieć dostęp do wybranych serwisów, bez konieczności logowania sie.
- 3. Użytkownikami e-Platformy mogą też być pracownicy Uczelni niebędący nauczycielami akademickimi, których zakres obowiązków związany jest z obsługą studentów oraz nauczycieli akademickich.
- 4. Za funkcjonowanie i obsługę e-Platformy odpowiada Centrum E-Learningu StSW, zwane dalej CEL StSW.
- 5. Użytkownik korzystający z e-Platformy zobowiązany jest do zapoznania się z treścią regulaminu oraz polityki prywatności i przestrzegania zawartych w tym dokumencie postanowień.

Please refer to the full Polityka strony if you would like to review the text.

🗹 Wyrażam zgodę na Polityka strony 🌗

W tym formularzu są pola wymagane oznaczone ().

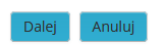

a następnie klikamy w przycisk Dalej.

Spowoduje to wczytanie formularza rejestracyjnego, w którym należy podać następujące informacje:

<sup>®</sup> Wybierz nazwę użytkownika oraz hasło, które będą używane do logowania

| Nazwa użytkownika* |                                                                                                    |
|--------------------|----------------------------------------------------------------------------------------------------|
|                    | Hasło musi mieć znaków co najmniej: 8, liczb co najmniej: 1 , małych liter co najmniej: 1 , dużych liter co najmniej: 1, niestandardowych znaków co najmniej: 1 |
| Hasło*             | □Odkryj                                                                                                    |

- nazwę użytkownika tutaj panuje pełna dowolność, np. akowalski, znowak, andrzejk, itp.
- hasło, które musi składać się co najmniej z ośmiu znaków, zawierając w swej nazwie litery (duże i małe), minimum jedną cyfrę i minimum jeden znak specjalny (np. !@#).

W kolejnej części należy wpisać dane użytkownika takie jak:

Proszę wpisać kilka informacji o sobie

| E-mail*               |          |
|-----------------------|----------|
| E-mail (jeszcze raz)* |          |
| Imię*                 |          |
| Nazwisko*             |          |
| Miasto                |          |
| Kraj                  | Polska ~ |

- e-mail użytkownika (na który będą przychodzić później powiadomienia o wydarzeniach, zamieszczonych informacjach przez prowadzącego czy ocenionych zadaniach w kursie e-learningowym),
- imię i nazwisko użytkownika dzięki któremu prowadzący Cię poprawnie zidentyfikuje,
- miasto, kraj.

<u>Następnej sekcji o nazwie "Dane do faktury" studenci NIE wypełniają</u> (wystarczy zaznaczyć opcję NIE w części "Chcę fakturę VAT" i pominąć wprowadzanie kolejnych pól).

W kolejnej, ostatniej części należy zaznaczyć pole kwadratowe **Nie jestem robotem** – jest to pytanie zabezpieczające.

| Pytanie zabezpieczające ③ Nie jestem robotem | reCAPTCHA<br>Prywatność - Warunki |
|----------------------------------------------|-----------------------------------|
|----------------------------------------------|-----------------------------------|

Ostatnią czynnością jest zatwierdzenie wprowadzanych danych poprzez kliknięcie w przycisk **"Utwórz moje nowe konto**".

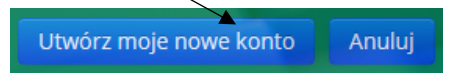

Po rejestracji system CEL StSW wysyła na podany wcześniej przez użytkownika adres e-mail wiadomość z potwierdzeniem (i linkiem aktywacyjnym) założenia konta w serwisie. Aby zakończyć aktywację konta, użytkownik powinien kliknąć w link w otrzymanej wiadomości e-mail.

## LOGOWANIE DO SYSTEMU CEL STSW

Mając już konto utworzone w serwisie cel.stsw.edu.pl użytkownik może się w nim zalogować. W tym celu należy kliknąć w przycisk "*Zaloguj się*" (prawy górny róg okna) i po kliknięciu, na stronie logowania podajemy swój login oraz hasło.

🖈 Zaloguj się

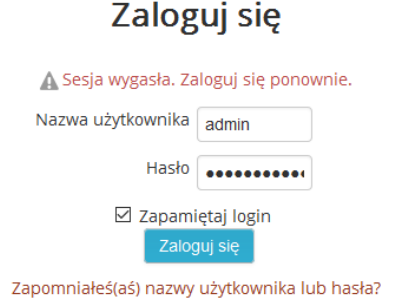

Przyjmowanie cookies (ciasteczek) musi być włączone w Twojej przeglądarce 🕐

Po zalogowaniu system CEL StSW wyświetla dane użytkownika w prawym górnym rogu okna. Zaznaczenie nazwy użytkownika skutkuje wyświetleniem dodatkowych opcji tj.

- ustawienia profilu,
- kalendarz,
- wiadomości,
- prywatne plik,
- wpisy forum i dyskusje,
- a także oceny i odznaki systemowe użytkownika,
- opcję wyloguj.

## DOSTĘP DO KURSU E-LEARNINGOWEGO – SZKOLENIE BHP

Po zalogowaniu użytkownik może korzystać z kursów e-learningowych. Aby wejść do szkolenia BHP najprościej jest skorzystać z menu górnego – opcja *Student/Szkolenie BHP*.

| Student 🕨                 |        |
|---------------------------|--------|
| e-Zajęcia                 |        |
| Szkolenie BHP             |        |
| Szkolenie bibliot Szkolen | ie BHP |
| Pierwsze kroki w CEL      |        |
| Potrzebuję pomocy         |        |
| Zapomniałem hasła         | _      |

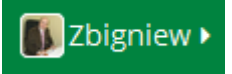

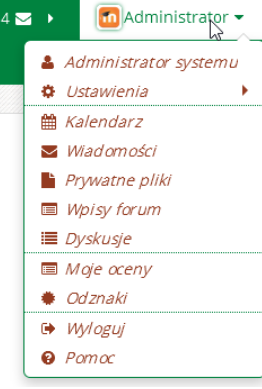

Zostanie wczytana strona na której należy podać jednorazowe hasło (klucz) dostępu do kursu.

| 🖽 BHP i Ergonomia                 | P                                                                                                    |
|-----------------------------------|----------------------------------------------------------------------------------------------------|
|                                   | Szkolenie BHP w formie e-learningowej skierowane do studentów. Celem<br>szkolenia jest aktualizacja i uzupełnienie wiedzy i umiejętności w<br>szczególności z zakresu:                                            |
|                                   | <ul> <li>oceny zagrożeń związanych z wykonywaną pracą,</li> <li>metod ochróny przed zagrożeniami dla zdrowia i bezpieczeństwa<br/>pracowników,</li> <li>kostatków pracy w sposób zgodny z przepiczmi i</li> </ul> |
|                                   | <ul> <li>szciałcówania warunków pracy w sposob zgodny z przepisanii i<br/>zasadami bezpieczeństwa i higieny pracy,</li> <li>postępowania w razie wypadku oraz w sytuacjach awaryjnych.</li> </ul>                 |
| 🞓 Prowadzący: Robert Łabuzek      |                                                                                                    |
| - Zapisywanie samodzielne (Studer | nt)                                                                                                    |
| Klucz dostępu Kliknij, aby v      | vprowadzić                                                                                                    |
| Za                                | pisz mnie                                                                                                    |

Hasło uzyskają Państwo w Dziekanacie uczelni lub od administratora systemu CEL StSW.

## DOSTĘP DO KURSU E-LEARNINGOWEGO – SZKOLENIE BIBLIOTECZNE

Po zalogowaniu użytkownik może korzystać z kursów e-learningowych. Aby wejść do szkolenia bibliotecznego najprościej jest skorzystać z menu górnego – opcja *Student/Szkolenie biblioteczne*.

| Student •              | Wykładowc |
|------------------------|-----------|
| e-Zajęcia              |           |
| Szkolenie BH           | IP        |
| Szkolenie biblioteczne |           |
| Pierwsze kro           | ki w CEL  |
| Potrzebuję pomocy      |           |
| Zapomniałei            | m hasła   |

Zostanie wczytana strona na której należy podać jednorazowe hasło (klucz) dostępu do kursu.

a,

## Informacja naukowa i bibliotekoznawstwo

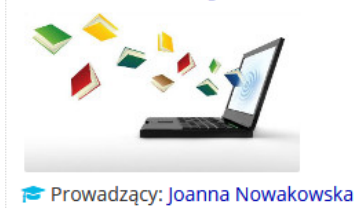

Szkolenie biblioteczne w formie elektronicznej, przygotowane z myślą o studentach różnych kierunków studiów w celu zapoznania z zasadami funkcjonowania i korzystania z Biblioteki Głównej StSW. Ukończenie kursu upoważnia do podejścia do zaliczenia w formie testu. Pozytywny wynik testu jest podstawą do uzyskania zaliczenia z przedmiotu "Informacja naukowa i bibliotekoznawstwo".

## Zapisywanie samodzielne (Student)

| Klucz dostępu |             |  |
|---------------|-------------|--|
|               | Zapisz mnie |  |

Hasło uzyskają Państwo w Dziekanacie uczelni lub od administratora systemu CEL StSW.

## OTRZYMANIE HASŁA OD ADMINISTRATORA CEL

Możliwe jest również otrzymanie hasła od administratora CEL StSW. Aby to zrobić należy skontaktować się z administratorem poprzez system CEL. W tym celu kliknij w link "Kontakt z administratorem" znajdujący się stopce strony.

| 🔲 KONTAKT Z CEL                                                                                                    |  |
|----------------------------------------------------------------------------------------------------|--|
| Kontakt z CEL StSW                                                                                                    |  |
| <ul> <li>५(41) 345 85 88</li> <li>Scel@stsw.edu.pl</li> <li> <sup>©</sup> cel.stsw.edu.pl         <ul> <li>A Kontakt z administratorem</li> <li></li></ul></li></ul> |  |

Pojawi się strona domowa administratora z przyciskiem "Wiadomość" – po kliknięciu w ten przycisk można już napisać do administratora systemu.